# Lab9 地圖學與GIS <sub>定量主題地圖</sub>:

點子圖、流動地圖、面量地圖、多變量地圖

### 助教:廖皓宇、劉怡慧、王崧阡 2018/05/18

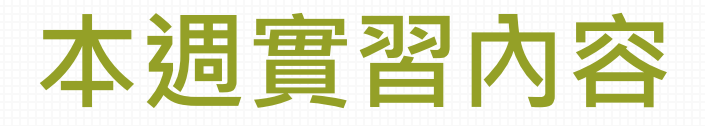

### Thematic map

- ① 點子圖 (dot density map)
- ② 流動地圖 (flow map)
- ③ 面量圖 (choropleth map)
- ④ 整合應用
  - 雙變量面量圖 (bi-variate choropleth map)
  - 面量圖 + 比例符號

### GIS processing

- 產生幾何中心點 (polygon centroid)
- Spatial join

### • Review:

- ✓ Field calculator
- ✓ Calculate geometry

- ✓ Dissolve
- ✓ Join
- ✓ Data selection

# Data

### • 點子圖

- twn\_population.shp (鄉鎮市區)
- twn\_county.shp(縣市)
- 流動地圖
  - **OD data**: crude\_oil.csv
  - region\_level.csv
  - country.shp
- 面量圖
  - crime\_103.shp
  - crime\_104.shp
  - TPE\_town.shp

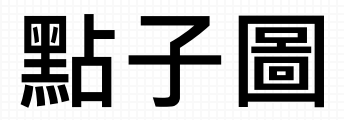

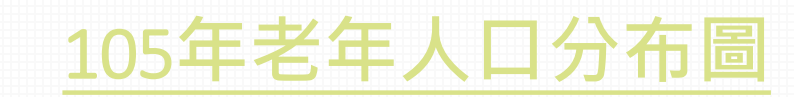

- 觀察資料 (open attribute table)
  - 資料單位:鄉鎮市區
- 資料處理 (field calculator)
  - 老年人口數
- Quantities → Dot density

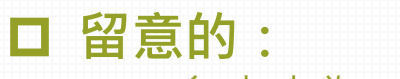

- 多少人為一點、點的大小
- 呈現上一層級的行政邊界

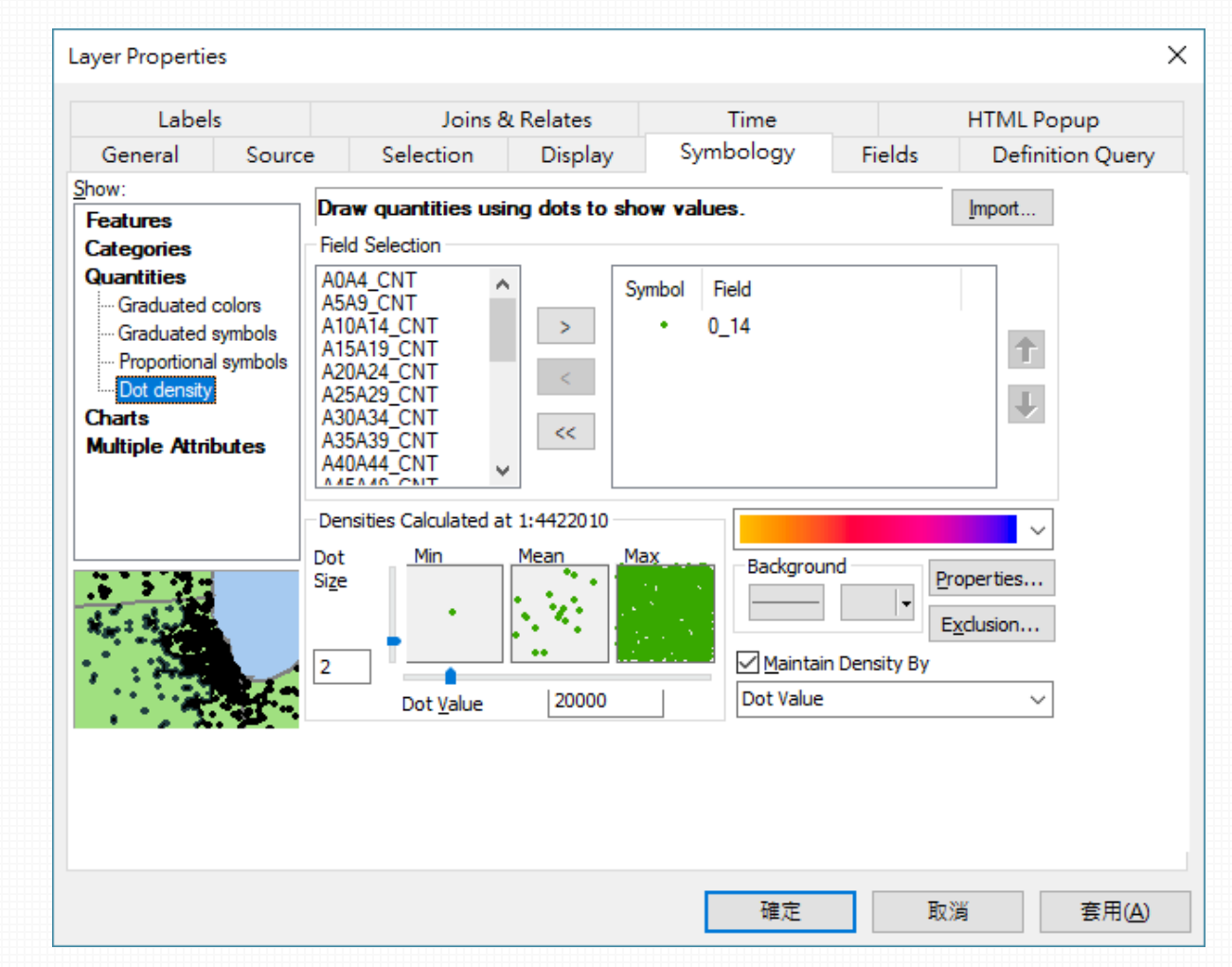

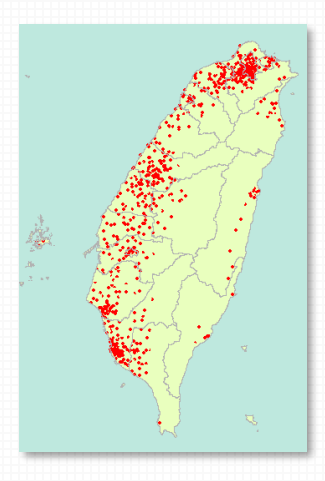

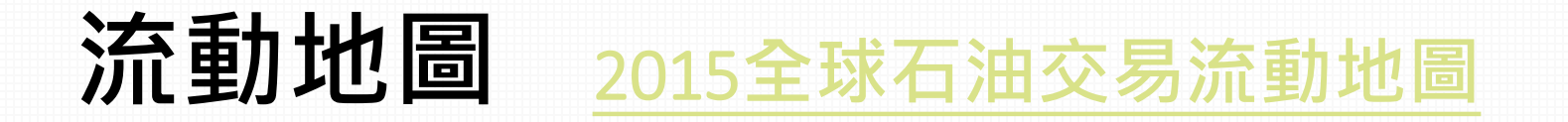

- ① 流動資料
  - OD data: pair data
- ② 工具:XY to Line
- ③ 資料處理:
  - 建立點
  - 計算XY坐標
  - Join資料

↑ 符合工具的input data所需的內容與格式

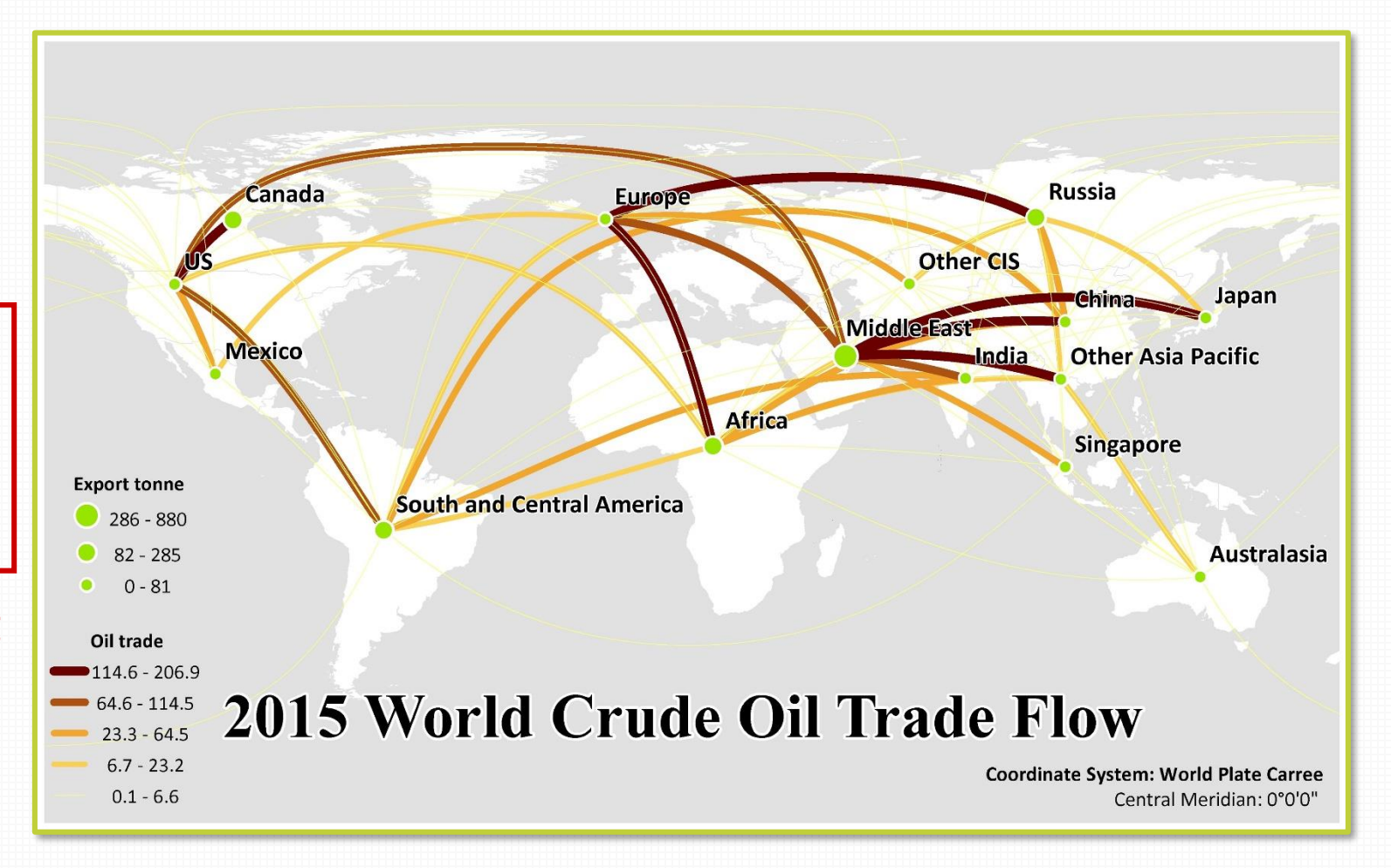

流動資料

### **OD** table

|    | ↓ 起點                      | ↓ 終點 | ↓ 屬性資料    |                           |              |   |
|----|---------------------------|------|-----------|---------------------------|--------------|---|
|    | А                         | В    | С         | 1                         |              |   |
| 1  | orig                      | des  | crude.oil |                           |              |   |
| 2  | US                        | US   | 0         | ● ◆ 一筆                    | 資料           | 3 |
| З  | Canada                    | US   | 157.8     |                           |              |   |
| 4  | Mexico                    | US   | 34.3      |                           |              |   |
| 5  | South and Central America | US   | 79.7      |                           |              |   |
| 6  | Europe                    | US   | 1.3       |                           |              |   |
| 7  | Russia                    | US   | 1.4       |                           |              |   |
| 8  | Other CIS                 | US   | 0.7       | l                         | ÷            |   |
| 9  | Middle East               | US   | 74.1      |                           | US           | ( |
| 10 | Africa                    | US   | 14        | US                        | 0.0          |   |
| 11 | Australasia               | US   | 0.5       | Canada                    | 157.8        |   |
| 12 | China                     | US   | 0         | South and Central America | 34.3<br>79.7 | - |
| 13 | India                     | US   | 0.1       | Europe                    | 1.3          |   |
| 14 | Japan                     | US   | 0         | Russia<br>Other CIS       | 1.4<br>0.7   | - |
| 15 | Singapore                 | US   | 0         | Middle East               | 74.1         |   |
|    |                           |      |           | Africa                    | 14.0         |   |

Another type: OD matrix

|                       | ÷<br>US | ÷<br>Canada | ÷<br>Mexico | South ‡<br>and<br>Central<br>America | ÷<br>Europe | ÷<br>Russia | ÷<br>Other<br>CIS | ‡<br>Middle<br>East | ÷<br>Africa |
|-----------------------|---------|-------------|-------------|--------------------------------------|-------------|-------------|-------------------|---------------------|-------------|
| US                    | 0.0     | 21.0        | 0.00        | 0.40                                 | 1.80        | 0.00        | 0.00              | 0.20                | 0.30        |
| Canada                | 157.8   | 0.0         | 0.05        | 0.05                                 | 1.40        | 0.00        | 0.00              | 0.00                | 0.00        |
| Mexico                | 34.3    | 0.0         | 0.00        | 0.40                                 | 13.70       | 0.00        | 0.00              | 0.00                | 0.00        |
| n and Central America | 79.7    | 0.6         | 0.00        | 0.00                                 | 14.60       | 0.05        | 0.00              | 0.00                | 0.00        |
| Europe                | 1.3     | 0.8         | 0.00        | 1.20                                 | 0.00        | 0.05        | 0.05              | 0.05                | 0.40        |
| Russia                | 1.4     | 0.0         | 0.00        | 0.90                                 | 158.50      | 0.00        | 23.20             | 0.20                | 0.90        |
| Other CIS             | 0.7     | 0.6         | 0.00        | 0.00                                 | 56.00       | 2.90        | 0.00              | 6.60                | 0.70        |
| Middle East           | 74.1    | 4.1         | 0.00        | 4.90                                 | 108.30      | 0.05        | 0.00              | 0.00                | 12.90       |
| Africa                | 14.0    | 5.5         | 0.00        | 11.90                                | 133.75      | 0.00        | 0.00              | 0.30                | 0.00        |

### Data Management Tools $\rightarrow$ Features $\rightarrow$ XY to Line

|           | NY To Line                               |                                                              |
|-----------|------------------------------------------|--------------------------------------------------------------|
| OD data ← | <ul> <li>Input Table</li> </ul>          | XY To Line                                                   |
|           | <ul> <li>Output Feature Class</li> </ul> | Creates a new feature                                        |
|           |                                          | class containing geodetic<br>line features constructed       |
| 起點坐標 ←    | Start X Field                            | based on the values in a<br>start x-coordinate field,        |
|           | Start Y Field                            | start y-coordinate field, end<br>x-coordinate field, and end |
|           | End X Field                              | y-coordinate field of a table.                               |
| 終勐坐信←     | End Y Field                              |                                                              |
|           | ▼<br>Line Type (optional)                |                                                              |
|           | GEODESIC                                 |                                                              |
|           | ID (optional)                            |                                                              |
|           | Spatial Reference (optional)             |                                                              |
|           | GCS_WGS_1984                             |                                                              |
|           | · · · · · · · · · · · · · · · · · · ·    | · · · · · · · · · · · · · · · · · · ·                        |
|           | OK Cancel Environments                   | Tool Help                                                    |

## Data Management Tools $\rightarrow$ Features $\rightarrow$ Feature to point

| 🔨 Feature To Point                      |                                                                                       |                            |
|-----------------------------------------|---------------------------------------------------------------------------------------|----------------------------|
| Input Features     Output Feature Class | Feature To Point<br>Creates a feature class contai<br>the representative locations of | ning points generated from |
| Inside (optional)                       | MULTIPOINT INPUT                                                                      | OUTPUT                     |
|                                         | Multipoint A                                                                          | 0<br>0<br>0<br>0           |
|                                         |                                                                                       | OUTPUT                     |
|                                         | Multipart line                                                                        | 2 5.                       |
| ————————————————————————————————————    | POLYGON INPUT                                                                         | OUTPUT                     |
| 産土党刊中心結←                                | Aultipart polygon                                                                     | ♦ 0                        |
| OK Cancel Environments << Hide Help     | Tool Help                                                                             |                            |

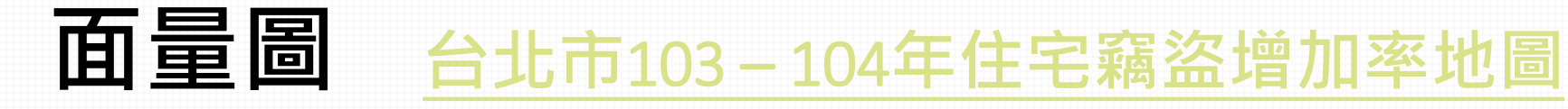

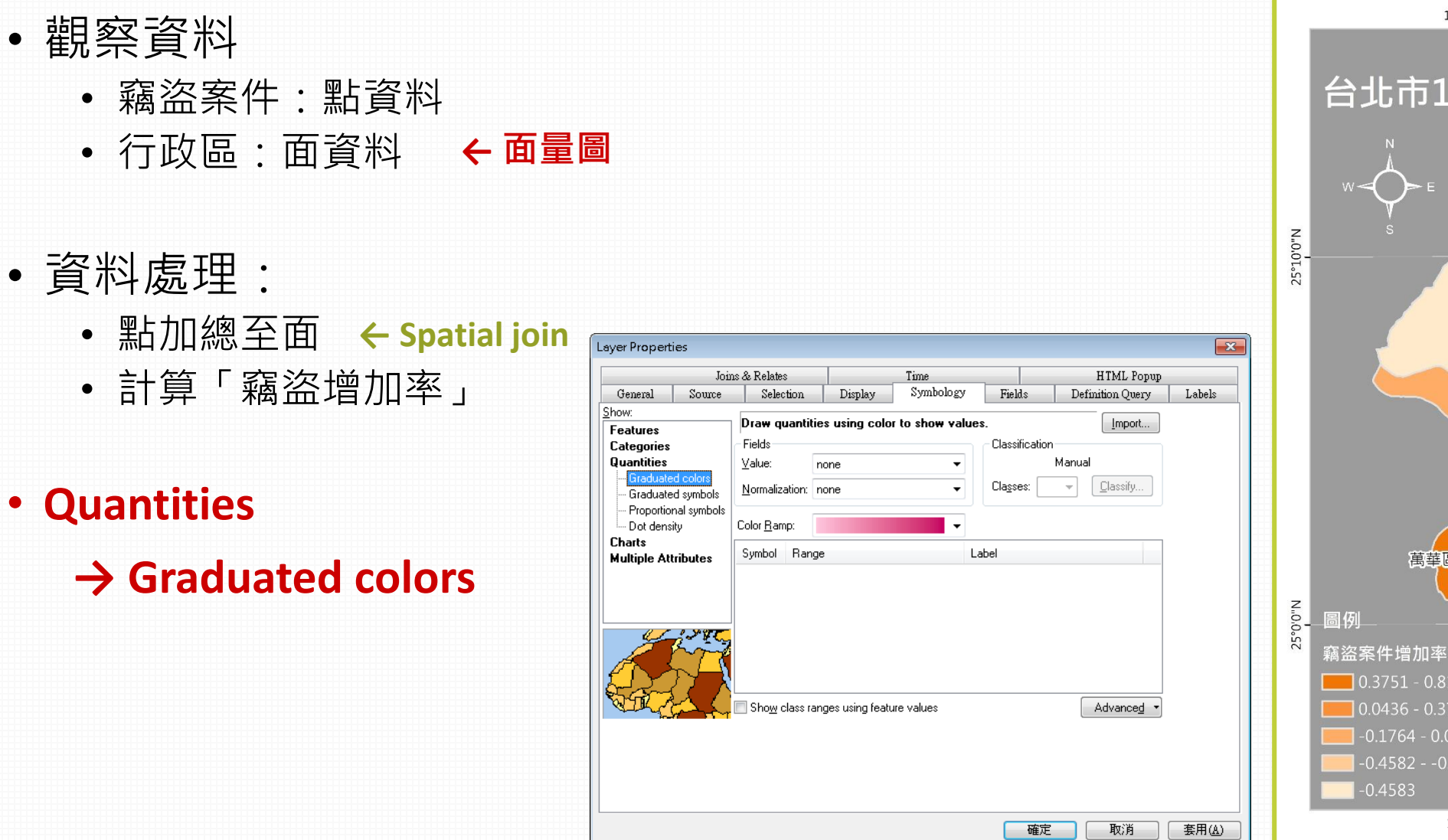

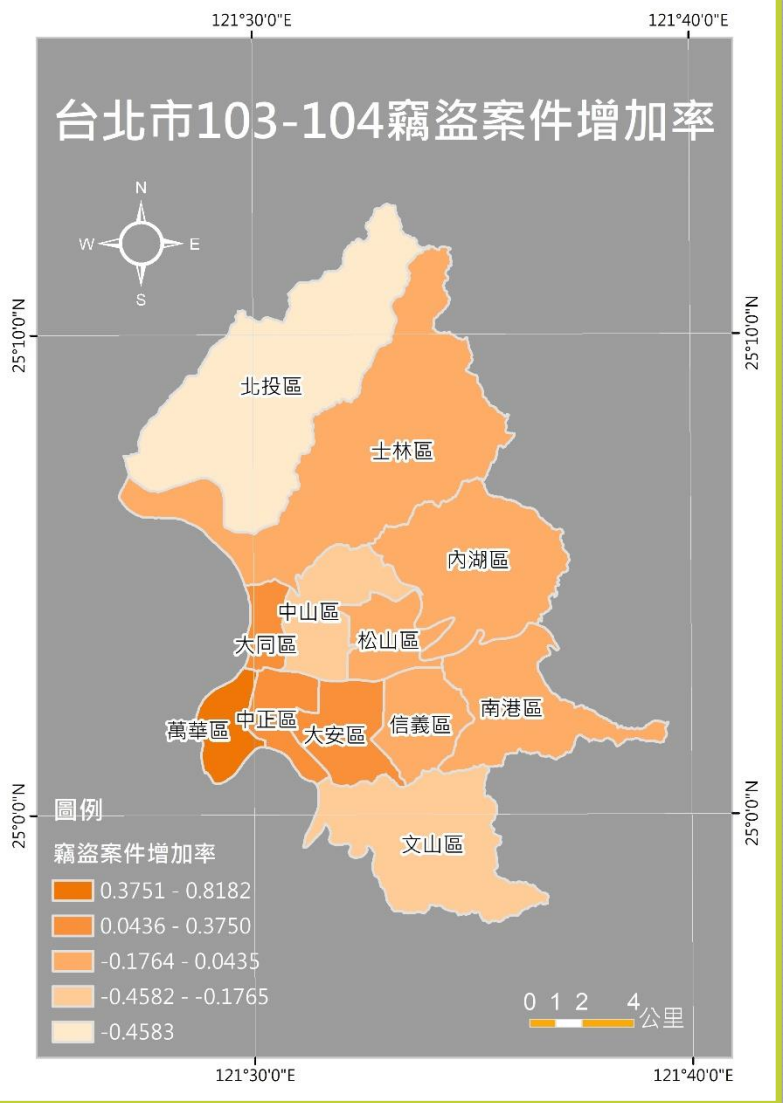

# Spatial Join

| Ji<br>fe | oin lets you append additional data to this layer's attribute table so you can,<br>or example, symbolize the layer's features using this data.                                            |
|----------|----------------------------------------------------------------------------------------------------|
| V        | Vhat do you want to join to this layer?                                                                                                    |
| -        | Join data from another layer based on spatial location $ullet$                                                                                                    |
|          | 1. Choose the layer to join to this layer, or load spatial data from disk:                                                                                                    |
|          | 🔅 crime_103 💽 🖻                                                                                                    |
|          | 2. You are joining: Points to Polygons                                                                                                    |
|          | Select a join feature class above. You will be given different options based on geometry types of the source feature class and the join feature class.                                    |
|          | Each polygon will be given a summary of the numeric attributes of<br>the points that fall inside it, and a count field showing how many<br>points fall inside it.                         |
|          | How do you want the attributes to be summarized?                                                                                                    |
|          | Average Minimum Standard Deviation                                                                                                    |
|          | Sum Maximum Variance                                                                                                    |
|          | Each polygon will be given all the attributes of the point that is<br>closest to its boundary, and a distance field showing how close the<br>point is (in the units of the target layer). |
|          | Note: A point falling inside a polygon is treated as being closest to<br>the polygon, (i.e. a distance of 0).                                                                             |
|          | 3. The result of the join will be saved into a new layer.                                                                                                    |
|          | Specify output shapefile or feature class for this new layer:                                                                                                    |
|          | H:\r05228031\crime_choropleth\Join_Output.shp                                                                                                    |
|          | bout joining data                                                                                                    |

### Output: shapefile ←

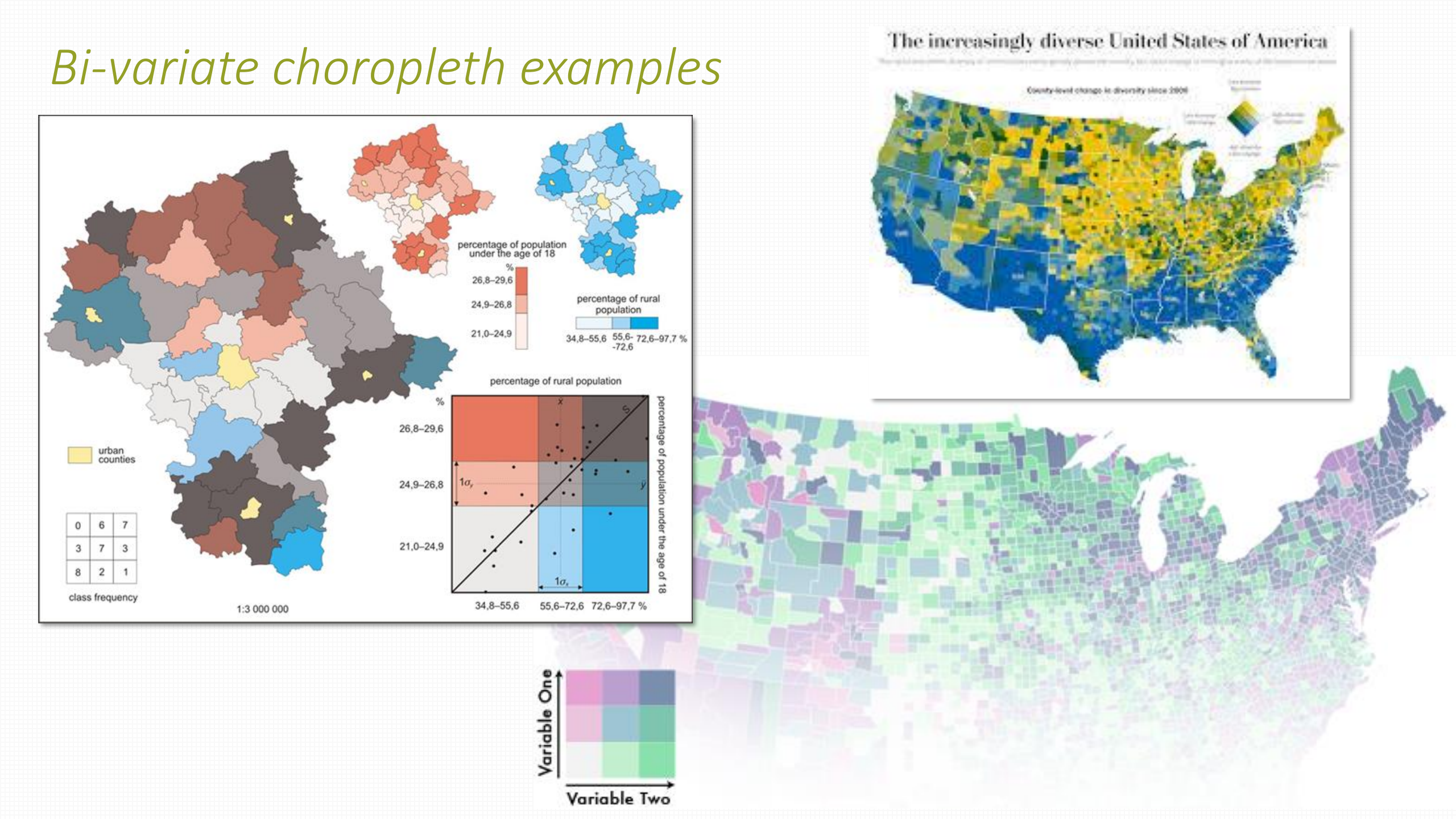

# 雙變量面量圖+比例符號 台北市103-104年住宅竊盜增加率&人口密度&平均所得地圖

← derived values

← derived values

← total values; ratio

### >>> >>> >>> >>> >>> >>> >>> >>> >>> >>> >>> >>> >>> >>> >>> >>> >>> >>> >>> >>> >>> >>> >>> >>> >>> >>> >>> >>> >>> >>> >>> >>> >>> >>> >>> >>> >>> >>> >>> >>> >>> >>> >>> >>> >>> >>> >>> >>> >>> >>> >>> >>> >>> >>> >>> >>> >>> >>> >>> >>> >>> >>> >>> >> >> >> >> >> >> >> >> >> >> >> >> >> >> >> >> >> >> >> >> >> >> >> >> >> >> >> >> > >> >> >> >> >> >> >> >> >> >> >> >> >> >> >> >> >> >> >> >> >> >> >> >> >> >> >> >> >> >> >> ><

- 住宅竊盜增加率
- 人口密度
- 平均所得税
- •表現方式:
  - Multiple attributes
  - 2 **Bi-variate 3×3 label**

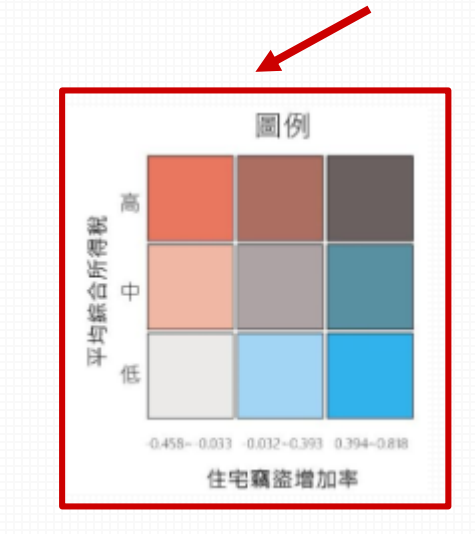

|                                                                | Join    | 15 & Relates                                                                        |              | Time           |                       | HTML Pop         | up    |
|----------------------------------------------------------------|---------|-------------------------------------------------------------------------------------|--------------|----------------|-----------------------|------------------|-------|
| General                                                        | Source  | Selection                                                                           | Display      | Symbology      | Fields                | Definition Query | / Lab |
| Features<br>Categories<br>Quantities<br>Charts<br>Multiple Att | ributes | Draw quantitie       Value Fields       TOWN_ID       none       symbol       Value | s for each o | ategory.       | ation by<br>olor Ramp | Symbol Size      |       |
|                                                                |         | Add All Values                                                                      | Add Values.  | <u>R</u> emove | Remove <i>i</i>       | All Advanced     | •     |
|                                                                |         |                                                                                     |              |                |                       |                  |       |

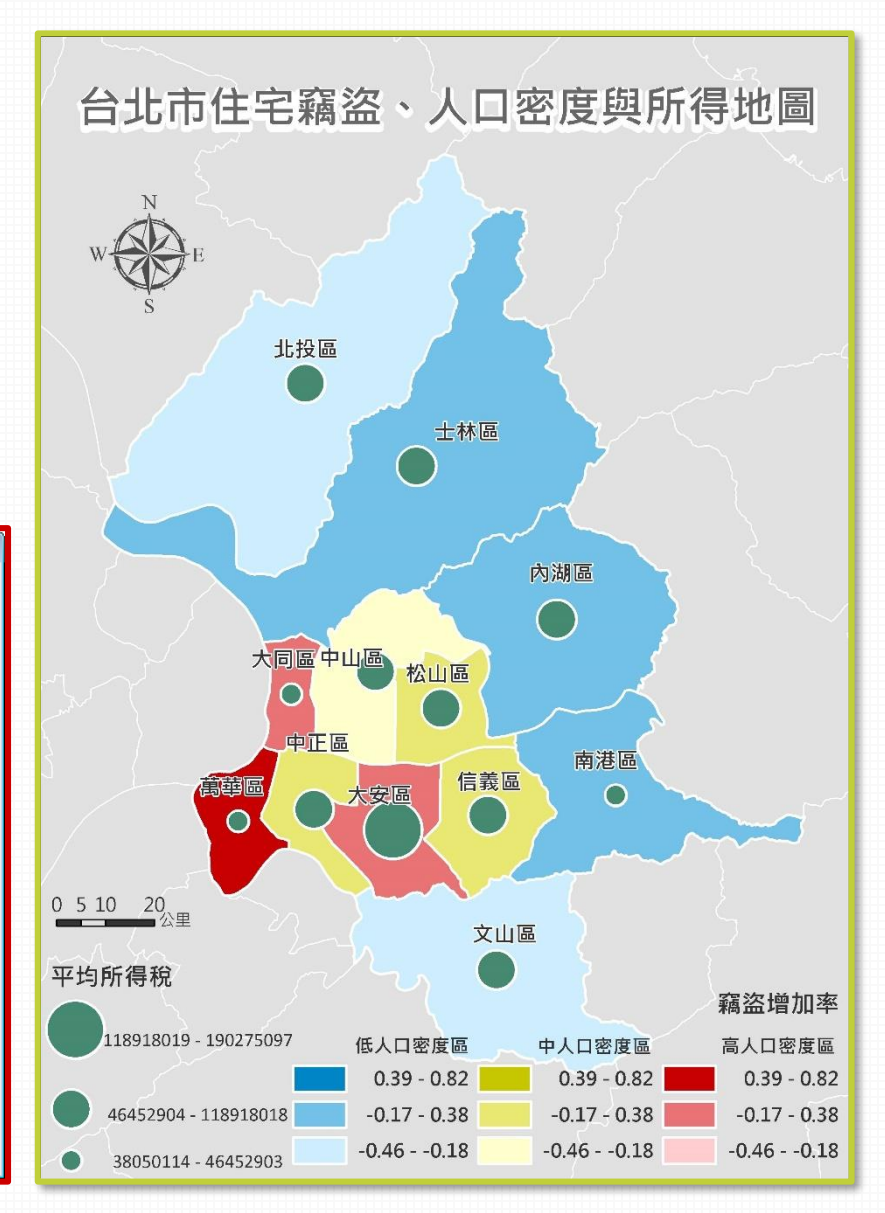

# ① Multiple attributes

### 1+2

• <u>1類別在2屬性</u>上的變異

| ayer Properti            | ies         |                                                                                                    |                     |                                                                       |                   |                         | <b>—</b> |
|--------------------------|-------------|----------------------------------------------------------------------------------------------------|---------------------|-----------------------------------------------------------------------|-------------------|-------------------------|----------|
|                          | Join        | ıs & Relates                                                                                                    |                     | Time                                                                  |                   | HTML Popup              |          |
| General                  | Source      | Selection                                                                                                    | Display             | Symbology                                                             | Fields            | Definition Query        | Labels   |
| <u>S</u> how:            |             | Draw quantitie                                                                                                    | tor each c          | ategory                                                               |                   | Import                  |          |
| Features                 |             |                                                                                                    | s for cacil c       | ategory.                                                              |                   | <u>I</u> mport          |          |
| Lategories<br>Quantities |             | Value Fields                                                                                                    |                     |                                                                       | r Scheme          |                         |          |
| Charts                   |             | TUWN_ID                                                                                                    |                     | <b></b>                                                               |                   |                         | 2        |
| Multiple Att             | ributes     | none                                                                                                    |                     | -Vari                                                                 | ation by          |                         |          |
| -Quantity I              | by category | none                                                                                                    |                     | ▼ Co                                                                  | olor Ram <u>p</u> | Symbol Size             | ← 連續資    |
|                          |             |                                                                                                    |                     |                                                                       |                   |                         |          |
|                          |             | Symbol Value                                                                                                    |                     | Label                                                                 |                   | Count                   |          |
|                          |             | <all other<="" td=""><td>er values&gt;</td><td><all other="" td="" va<=""><td>alues&gt;</td><td></td><td></td></all></td></all> | er values>          | <all other="" td="" va<=""><td>alues&gt;</td><td></td><td></td></all> | alues>            |                         |          |
|                          |             |                                                                                                    |                     | _                                                                     |                   |                         |          |
|                          |             |                                                                                                    |                     | 1                                                                     |                   |                         |          |
| * +                      | · htop      |                                                                                                    |                     | _                                                                     |                   | <b>↓</b>                |          |
| 1.                       |             |                                                                                                    |                     |                                                                       |                   |                         |          |
| ╘┲╼╧┎╺╴╴                 |             |                                                                                                    |                     |                                                                       |                   |                         |          |
| ┝╼┎╸                     | 1.7         |                                                                                                    |                     |                                                                       |                   |                         |          |
|                          | ~~~         | Add All Values                                                                                                    | A <u>d</u> d Values | . <u>R</u> emove                                                      | Re <u>m</u> ove / | All Adva <u>n</u> ced 🔻 |          |
|                          |             |                                                                                                    | •                   | <b>粘则容</b> #                                                          |                   |                         |          |
|                          |             |                                                                                                    |                     | 双川貝小                                                                  | Ţ                 |                         |          |
|                          |             |                                                                                                    |                     |                                                                       |                   |                         |          |
|                          |             |                                                                                                    |                     |                                                                       |                   |                         |          |
|                          |             |                                                                                                    |                     |                                                                       |                   |                         |          |
|                          |             |                                                                                                    |                     |                                                                       | 確定                | 2 取消                    | 套用(A)    |
|                          |             |                                                                                                    |                     |                                                                       |                   |                         |          |

# ① Multiple attributes - 1

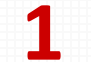

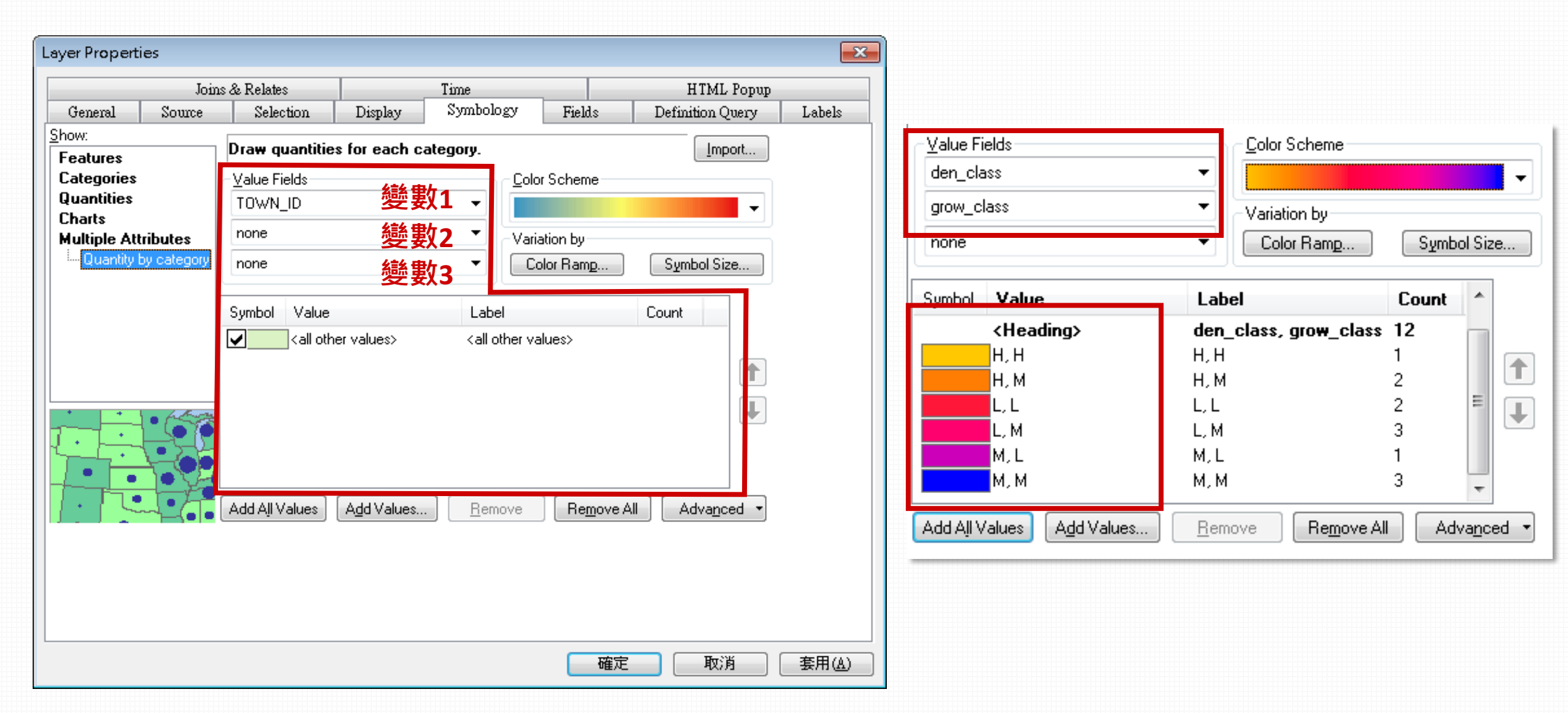

# ① Multiple attributes - 2

| Layer Properties                                                      |                |              |                                                                                                    |                                           |                                | <b>-</b> | Draw quantities using color to show values. Way1:                                                                                                    |           |
|-----------------------------------------------------------------------|----------------|--------------|----------------------------------------------------------------------------------------------------|-------------------------------------------|--------------------------------|----------|----------------------------------------------------------------------------------------------------|-----------|
| Joir                                                                  | ns & Relates   |              | Time<br>Shareholo an                                                                                                    |                                           | HTML Popup                     |          | Value: growth Natural Breaks (Jenks) graduat                                                                                                    | ted       |
| General Source                                                        | Selection      | Display      | Symbology                                                                                                    | Fields                                    | Definition Query               | Labels   |                                                                                                    |           |
| Features<br>Categories<br>Quantities<br>Charts<br>Multiple Attributes | Draw quantitie | s for each c | Label                                                                                                    | r Scheme<br>ation by<br>olor Ram <u>p</u> | Import<br>Symbol Size<br>Count | 2        | Color mamp:          Symbol       Range         -0.458333       -0.458333         -0.458332 - 0.176471         -0.458332 - 0.176471         -0.176470 - 0.043478         -0.176470 - 0.043478         -0.043479 - 0.375000         0.043479 - 0.375001         0.375001 - 0.818182         O.375001 - 0.818182         Show class ranges using feature values                                                                                                    |           |
|                                                                       | Add All Values | er values>   | <all other="" td="" va<=""><td>lues&gt;</td><td>All Advanced •</td><td></td><td>OK Cancel     Value: Image:     Value: Image:        Value: Image:     Value: Image:       <td>ted<br/> s</td></td></all> | lues>                                     | All Advanced •                 |          | OK Cancel     Value: Image:     Value: Image:        Value: Image:     Value: Image: <td>ted<br/> s</td> | ted<br> s |
|                                                                       |                |              |                                                                                                    | 確定                                        | 取消                             | (A)      | OK Cancel                                                                                                    |           |

## ② Bi-variate 3×3 label

- 3×3 label → 9類
- Field calculator: if else 條件式分成9類
- 針對9個類別分別指定顏色

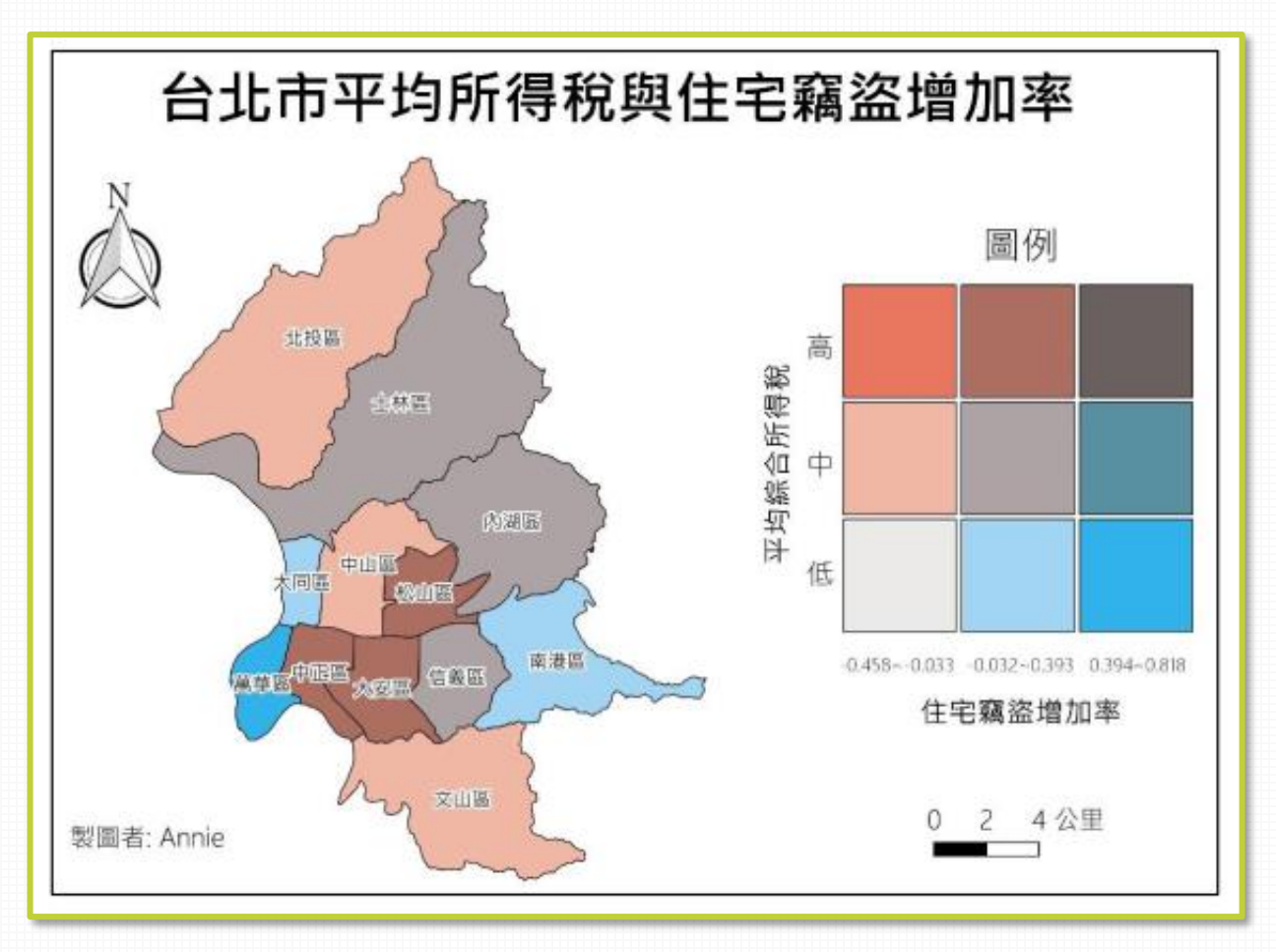

# If – else in field calculator

| Dim density                                                           | — 定義函數  | Field Calculator                                                          |                                                                                                    |
|-----------------------------------------------------------------------|---------|---------------------------------------------------------------------------|----------------------------------------------------------------------------------------------------|
| If [den_class] = "L" And [grow_class] = "L" Then<br>density = "1"     |         | Parser<br>VB Script   Python                                              |                                                                                                    |
| elseif [den_class] = "L" And [grow_class] = "M" Then<br>density = "2" |         | Fields:                                                                   | Type: Functions:                                                                                              |
| elseif [den_class] = "L" And [grow_class] = "H" Then<br>density = "3" |         | TOWN_ID<br>TOWN<br>COUNTY_ID                                              | String         Cos ( )<br>Exp ( )           Date         Fix ( )<br>Int ( )           Log ( )         Fix ( ) |
| elseif [den_class] = "M" And [grow_class] = "L" Then<br>density = "4" | if-else | COUNTY<br>FID_1<br>FID_12<br>FID_1_1                                      | Sin ( )<br>Sqr ( )<br>Tan ( )                                                                                 |
| elseif [den_class] = "M" And [grow_class] = "M" Then<br>density = "5" |         | Show Codeblock Pre-Logic Script Code:                                     |                                                                                                    |
| elseif [den_class] = "M" And [grow_class] = "H" Then<br>density = "6" |         | Dim density<br>If [den_class] = "L" And [grow_class] = "<br>density = "1" | 'L" Then                                                                                                    |
| elseif [den_class] = "H" And [grow_class] = "L" Then<br>density = "7" |         | elseif [den_class] = "L" And [grow_class]<br>density = "2"                | i = "M" Then                                                                                                  |
| elseif [den_class] = "H" And [grow_class] = "M" Then<br>density = "8" |         | ttl_class =<br>density                                                    |                                                                                                    |
| else<br>density = "o"                                                 |         | About calculating fields                                                  | <u>C</u> lear Load <u>S</u> ave                                                                               |
| end if                                                                |         |                                                                           | OK Cancel                                                                                                    |

### Hint:台北市103-104年住宅竊盜增加率&人口密度&平均所得地圖

- Step1: 決定各變數應以何種方式繪製、呈現
- Step2: 整理繪圖所需的資料樣態
  - 連續/離散資料?
- 善用圖層疊加繪製地圖

# This lab...

• Thematic map:點子圖、流動地圖、面量地圖、多變量地圖

### GIS processing

- Feature to point (產生幾何中心點)
- Spatial Join
- Field calculator
- Calculate geometry
- Dissolve
- Join
- Data selection

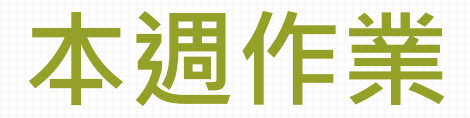

- 1. 105年全國人口分布點子圖
- 2. 全球石油交易流動地圖
  - □ 查核點:
    - ✓ 呈現石油出口量大小
    - ✓ 呈現流動量大小
    - ✓ 選擇任一種世界地圖的投影方法,並以文字註解
- 3. 台北市103-104年住宅竊盜增加率&人口密度&平均所得地圖
  - □ 查核點:
    - ✔ 以1張地圖呈現3個變量
    - ✓ 文字說明地圖中看到的現象

- 繳交檔案:3張地圖(.jpg) 壓縮上傳至ceiba作業區
- 繳交期限: 5/25 (五) 中午12點

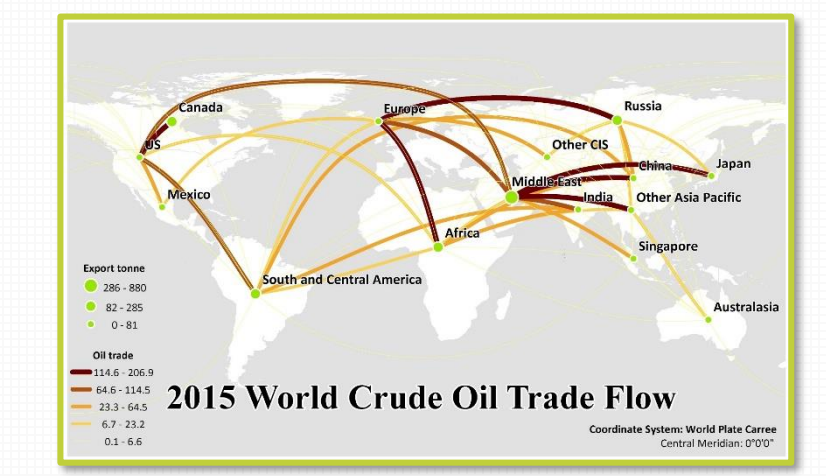

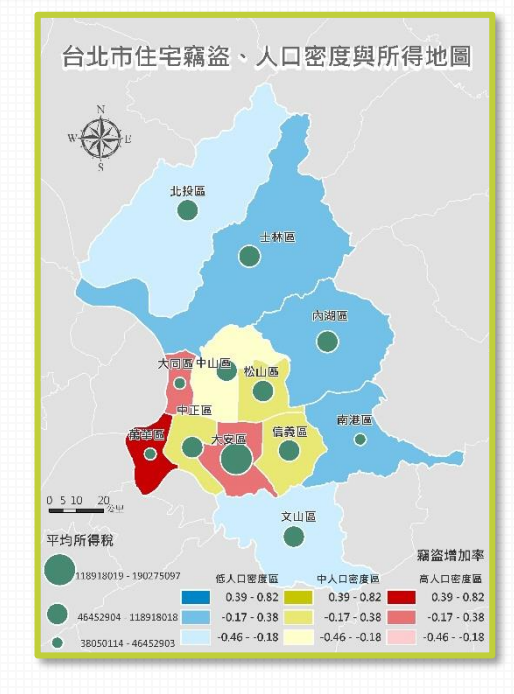